# Tutorial 2

# Realizzazione di un circuito logico gerarchico su DE1

**Descrizione**: Si realizzi un semplice cronometro digitale su DE1 con possibilità di start, stop, reset tramite pulsanti e visualizzazione del tempo sul dislay LED a 7 segmenti.

**Scopo**: Familiarizzare con sistemi digitali più complessi ed apprendere l'uso di strumenti di progettazione e di debugging più evoluti.

## Apprendimenti previsto:

- Sviluppo di un sistema gerarchico
- Utilizzo dei BUS
- Progetto di macchine a stati finiti
- Impostazione di vincoli temporali
- Evidenziazione di problematiche temporali nei "reports"

# **Procedimento:**

Si inizi un nuovo progetto per Ciclone II - EP2C20F484C7N

## Realizzazione gerarchica Verilog- Schematico

Si predisponga un modulo verilog per la realizzazione di un contatore sincrono mod10 (0...9) con comprensivo di segnali di enable, reset e riporto.

```
module count10
(
       input clk, enable, reset,
       output reg clk out,
       output reg [3:0] count
);
       always @ (posedge clk or posedge reset)
       begin
               if (reset)
                      count <= 0;
               else if (enable == 1'b1)
               begin
                       if (count < 9)
                           begin
                              count <= count + 1;</pre>
                              clk out <= 1'b0;
                           end
                       else
                           begin
                             count <= 0;
                             clk out <= 1'b1;
                           end
               end
       end
```

endmodule

- Si salvi il modulo
- Lo si predisponga come "top level entity"

- Si definisca un opportuno file di stimoli
- Si simuli a livello funzionale
- Si verifichi il corretto funzionamento

|            |         | 20.0 ns   | 60.0 ns     | 100.0 ns      | 140,0 ns         | 180,0 ns     | 220,0 ns    | 260,0 ns      | 300,0 ns     | 340,0 ns  | 380,0 ns | 420,0 ns     | 460,0 ns      |
|------------|---------|-----------|-------------|---------------|------------------|--------------|-------------|---------------|--------------|-----------|----------|--------------|---------------|
|            | Name    | 21.925 ns | 3           |               |                  |              |             |               |              |           |          |              |               |
|            |         | l Li ana  |             |               |                  |              |             |               |              |           |          |              |               |
| ₽0         | clk     | ГЛЛ       | ллл         | ллл           | ww               | vvvv         | vvv         | ww            | vvvv         | vvv       | vvv      | ww           | ww            |
| <b>⊚</b> 1 | 🗉 count | [0]       | X[1]X[2]X[3 | 3)(4)(5)(6)(7 | 7]\[8]\[9]\[0]\[ | 1)(2)(3)(4)( | 5)(6)(7)(8) | (9)(0)(1)(2)( | 3)(4)(5)(6)( | 7])()([0] |          | 4)(5)(6)(7)( | 8]X[9]X[0]X[1 |
| 6          | enable  |           |             |               |                  |              |             |               |              |           |          |              |               |
| ₽7         | reset   |           |             |               |                  |              |             |               |              |           |          |              |               |
| 8 💿        | clk_out |           |             |               |                  |              |             |               |              |           |          |              |               |
|            |         |           |             |               |                  |              |             |               |              |           |          |              |               |

Si predisponga il modulo appena realizzato per essere impiegato a livello gerarchico superiore in uno schematic editor:

Nella finestra del "project Navigator"

Right click sul file verilog > Create symbol file for current file

- Si crei un nuovo schematico
- Tra le porte logiche disponibili vi sarà anche un blocco rappresentante il modulo verilog appena realizzato
- Realizzare uno schematico per un contatore in base 10 a 4 cifre (0 ... 9999)
- Si utilizzino dei bus per rappresentare le 4 cifre.
- Per trasferire i valori sui pin d'uscita non è necessario tracciare un collegamento esplicito, ma basta che il pin d'uscita e la "net" abbiano lo stesso nome
- Si noti che nello schematico il nome convenzionale per i bus è: nome\_bus [n1 ..n0] ove nome\_bus [n1] rappresenta il bit più significativo, mentre nome\_bus [n1] è il meno significativo (es: D[3..0], a[9..2]) notare che D[3..0] e D[0..3] sono entrambi leciti, ma mentre nel primo il bit più significativo è D[3], nel secondo è D[0]

|      | 10 | ••• |   | <br> |      |         | М   | ••• | •• |           |       | ~   |     | ۲ | <br>9 | 5   | 6'  |       | •• | <br>- |     | • • | c       | - | <b>'</b> | - ` | · - | ,   |      |      | -0 | ~ |       | -   | C    | - | 5    | · - | 1 |      |   |
|------|----|-----|---|------|------|---------|-----|-----|----|-----------|-------|-----|-----|---|-------|-----|-----|-------|----|-------|-----|-----|---------|---|----------|-----|-----|-----|------|------|----|---|-------|-----|------|---|------|-----|---|------|---|
| <br> |    |     |   | <br> | <br> | <br>    |     |     |    | <br>      |       |     |     |   | <br>  |     |     |       |    | <br>  |     |     | <br>    |   |          |     |     |     | <br> | <br> |    |   |       |     | <br> |   | <br> |     |   | <br> |   |
| <br> |    |     |   | <br> | <br> | <br>• • | • • |     |    | <br>• • • | • • • | • • | • • |   | <br>  | • • | • • | • • • |    | <br>  | • • |     | <br>• • |   | • •      | • • | • • | • • | <br> | <br> |    |   | • • • | • • | <br> |   | <br> |     |   | <br> | ٠ |
| <br> |    |     | - | <br> | <br> | <br>    |     |     |    | <br>      |       |     |     |   | <br>  |     |     |       |    | <br>  |     |     | <br>    |   |          |     |     |     | <br> | <br> |    |   |       |     | <br> |   | <br> |     |   | <br> |   |

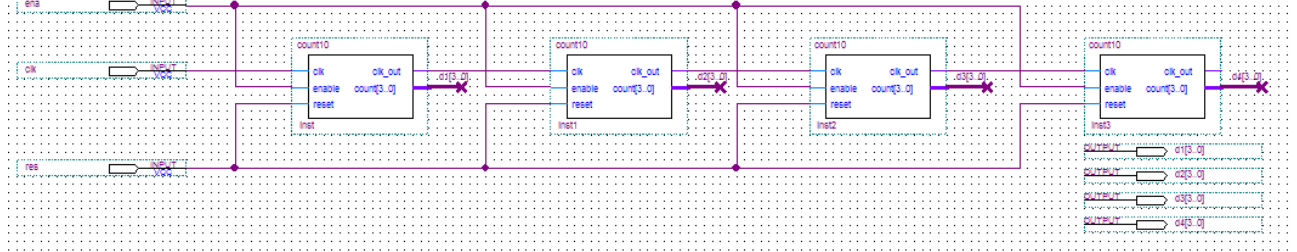

- Si salvi lo schematico
- Lo si predisponga come "top level entity"
- Si definisca un nuovo opportuno file di stimoli
- Si modifichi il settaggio (ctrl shift E) onde garantire di usare il corretto file di stimoli
- Si simuli a livello funzionale
- Si verifichi il corretto funzionamento

|    | Master T        | ime Bar:    | 21.925 ns | • • F          | ointer:     | 6.04 us           | Interval:     | 6.0       | 2 us                | Start:        |               | End:                          |                |
|----|-----------------|-------------|-----------|----------------|-------------|-------------------|---------------|-----------|---------------------|---------------|---------------|-------------------------------|----------------|
| •  |                 |             | 4.05      | us 4.37 us     | 4.69 us     | 5.01 us           | 5.33 us       | 5.65 us   | 5.97 us             | 6.29 us       | 6.61 us       | 6.93 us 7.25 us               | 7.57 us        |
| -  |                 | Name        |           |                |             |                   |               |           |                     |               |               |                               |                |
| •  | <b>i</b> >0     | clk         |           |                |             |                   |               |           |                     |               |               |                               |                |
| à  | <b>@</b> 1      | <b>Ξ</b> d1 |           | * * * * * *    | )))))) ([7] | $\supset$ ) ) ) ) | ) () () () () | ))))))))  | ***                 | ))))))        | ))))))        | )@))))))))))))))              | ) ( ( ( (      |
| -  | <b>⊚</b> 6      | ∎ d2        | <u>OX</u> | 1] (2] (3] (4] | ([5]) [6]   | _X[7]X[8]X[9]     | X00X11X121    | (3)(4)(5) | (6) <u>(7)</u> (8)( | 9]\(0]\(1]\(2 | [X[3]X[4]X[5] | X [0] X [1] X [2] X [3] X [4] | <u>(5)(6)(</u> |
| '  | 11              | <b>⊞</b> d3 |           |                | [4]         |                   | X             | [5]       |                     | X             | [6]           | χ                             |                |
| ۲  | ig 16           | <b>Ξ</b> d4 |           |                |             |                   |               |           | [0]                 |               |               |                               |                |
| ٠. | <b>⊡&gt;</b> 21 | ena         |           |                |             |                   |               |           |                     |               |               |                               |                |
| Ē  | ₽22             | res         |           |                |             |                   |               |           |                     |               |               |                               |                |
| Ì  |                 |             |           |                |             |                   |               |           |                     |               |               |                               |                |

# Realizzazione gerarchica Verilog- Verilog

Predisporre un modulo Verilog per la conversione da binario a display a sette segmenti (una semplice LUT)

| module | SEG7_LU | JT    | (oSEG,iD | IG); |
|--------|---------|-------|----------|------|
| input  | [3:0]   | iDIG; |          |      |
| output | [6:0]   | oseg; |          |      |
| reg    |         | [6:0] | oSEG;    |      |

```
always @(iDIG)
```

begin

| case(          | iDIG) |   |             |    |       |
|----------------|-------|---|-------------|----|-------|
| 4'h1:          | oseg  | = | 7'b1111001; | // | t     |
| 4'h2:          | oseg  | = | 7'b0100100; | // | 1 I   |
| 4'h3:          | oseg  | = | 7'b0110000; | // | lt rt |
| 4'h4:          | oseg  | = | 7'b0011001; | // | 1     |
| 4'h5:          | oseg  | = | 7'b0010010; | // | m     |
| 4'h6:          | oseg  | = | 7'b0000010; | // | 1 I   |
| 4'h7:          | oseg  | = | 7'b1111000; | // | lb rb |
| 4'h8:          | oseg  | = | 7'b0000000; | // | 1     |
| 4'h9:          | oseg  | = | 7'b0011000; | // | b     |
| 4'ha:          | oseg  | = | 7'b0001000; |    |       |
| 4 <b>'</b> hb: | oseg  | = | 7'b0000011; |    |       |
| 4'hc:          | oseg  | = | 7'b1000110; |    |       |
| 4'hd:          | oseg  | = | 7'b0100001; |    |       |
| 4'he:          | oseg  | = | 7'b0000110; |    |       |
| 4'hf:          | oseg  | = | 7'b0001110; |    |       |
| 4'h0:          | oseg  | = | 7'b1000000; |    |       |
| endcas         | se    |   |             |    |       |
|                |       |   |             |    |       |
|                |       |   |             |    |       |

endmodule

end

Si noti che in Verilog i BUS prendono il nome di nome [n1:n0] ove nome [n1] è il bit più significativo mentre nome [n0] è il meno significativo

#### Predisporre un modulo Verilog per l'integrazione di 4 dei moduli precedenti in una sola unità

```
module SEG7_LUT_4 (oSEG0,oSEG1,oSEG2,oSEG3,iDIG );
input [15:0] iDIG;
output [6:0] oSEG0,oSEG1,oSEG2,oSEG3;
SEG7_LUT u0 (oSEG0,iDIG[3:0]);
SEG7_LUT u1 (oSEG1,iDIG[7:4]);
SEG7_LUT u2 (oSEG2,iDIG[11:8]);
SEG7_LUT u3 (oSEG3,iDIG[15:12]);
```

endmodule

Generare il simbolo corrispondente a questo secondo modulo.

# Definizione di una FSM (finite state machine)

Si voglia realizzare una macchina a stati finiti con un solo pulsante in ingresso che generi gli opportuni segnali per il contatore di start – stop – reset secondo questa specifica sequenza.

File > New
State machine file

- Aggiungere alle porte di default (clk, reset) le porte "key" come ingresso e "res\_out" come uscita
- Tracciare un grafo degli stati simile a quello riportato in figura

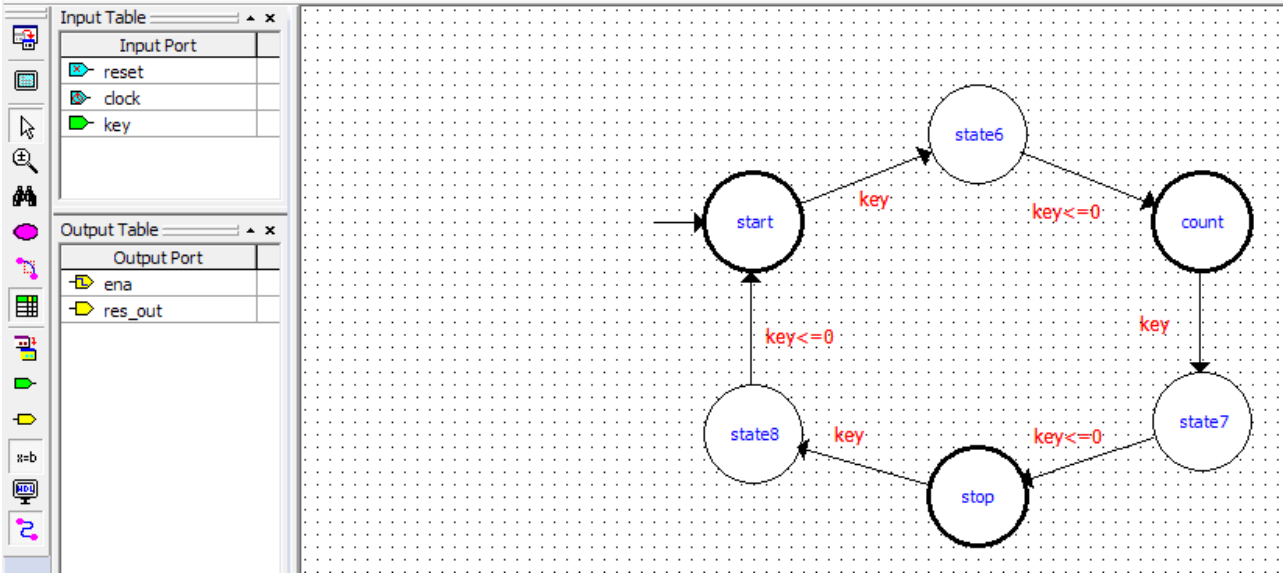

- Definire le transizioni tra i vari stati (doppio click sul ramo)
- Definire le uscite dei vari stati (doppio click sullo stato)
  - Attivare l'uscita "ena" nello stato "count" e disattivarla nello stato "freeze"
  - o Attivare la linea "res\_out" allo stato start e disattivarla negli altri
- Generare il file Verilog HDL che descriva il grafo usando l'opportuno pulsante
- Verificare la correttezza del file sia tramite analisi sintattica che mediante simulazione funzionale Prestare molta attenzione al risultato perché non sempre coincide col risultato sperato
  - o Settare il file verilog appena generato come Top-level entity
  - Generare un opportuno file di stimoli
  - Si modifichi il settaggio (ctrl shift E) onde garantire l'uso del corretto file di stimoli

|            |         | Value 0 | ps      | 80.0 ns | 160,0 ns | 240,0 ns | 320,0 ns | 400,0 ns | 480,0 ns |
|------------|---------|---------|---------|---------|----------|----------|----------|----------|----------|
|            | Name    | 21.9 2  | 1.925 n | s       |          |          |          |          |          |
| ₽0         | clock   | A       | ທົ່າທຸ  | WWW     | wwww     | ກບບບບບ   | MMMM     | wwww     | MMMM     |
| @1         | ena     | A       |         |         |          |          |          |          |          |
| <b>₽</b> 2 | key     | A       |         |         |          |          |          |          |          |
|            | res_out | A       | υп      |         |          |          |          |          |          |
| ▶4         | reset   | A       | л       |         |          |          |          |          |          |
|            |         | · 1     |         |         |          |          |          |          |          |
|            |         |         |         |         |          |          |          |          |          |

• Generare il simbolo grafico associato all fsm appena realizzata

# Definizione del sistema completo

Sebbene possa sembrare che vi siano ormai a disposizione tutti i blocchi necessari per sviluppare il sistema definitivo, si deve tener conto che il più basso valore del clock della scheda DE1 è a 24 MHz. Se si utilizzasse questo clock per effettuare il conteggio esso sarebbe talmente rapido che i display a 7 segmenti apparirebbero sempre illuminati. Si deve pertanto predisporre un ulteriore blocco utile per ridurre a valori più ragionevoli la frequenza di conteggio.

Si adotti una frequenza di conteggio pari a 100 Hz, cosicchè da poter impiegare il sistema per conteggiare fino i centesimi di secondo.

Il riduttore di frequenza può essere così descritto in Verilog HDL:

```
module freq_rid
#(parameter WIDTH=64)
(
        input clk,
        output reg [WIDTH-1:0] count,
        output reg clk_div
);
        always @ (posedge clk)
       begin
             if (count<240000)
                begin
                        count <= count + 1;</pre>
                       clk div <=1'b0;
                        end
                 else
                    begin
                       count <=0;</pre>
                        clk div <=1'b1;
                        end
        end
endmodule
```

Una simulazione di questo blocco sarebbe quanto mai problematica, si dovrebbe infatti estendere per 240.000 cicli di clock prima di vedere l'uscita "clk\_div" commutare. Eventualmente si può simulare modificando il limite di conteggio.

• Appena realizzato anche questo blocco, generare il "symbol" corrispondente.

Giunti a questo punto si può definire il sistema completo via schematico

- Si apra un nuovo schematico
- Utilizzando i blocchi costituiti in precedenza si realizzi uno schema simile a quello riportato in figura

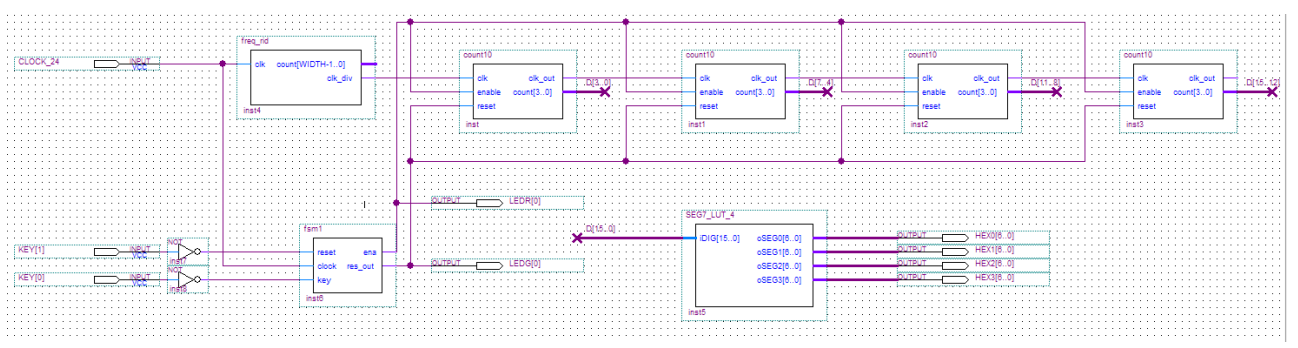

- Si assegni un nome opportuno ai vari bus onde garantire la correttezza dei collegamenti tra le varie unità
- Si assegnino dei nomi opportuni ai piedini di ingresso e di uscita che siano rispecchiati da un eventuale file di vincoli
- Si importi un file di vincoli ove siano specificati nel dettaglio le posizioni degli swithes, del clock, dei display a sette segmenti e dei led (per comodità le posizioni di alcuni dispositivi di I/O sono qui di seguito elencate

| SW[0],PIN_L22    | LEDR[2],PIN_U19  | HEX0[0],PIN_J2  | HEX2[4],PIN_E3     |
|------------------|------------------|-----------------|--------------------|
| SW[1], PIN L21   | LEDR[3], PIN Y19 | HEX0[1], PIN J1 | HEX2[5],PIN E4     |
| SW[2],PIN_M22    | LEDR[4], PIN_T18 | HEX0[2],PIN_H2  | HEX2[6],PIN_D3     |
| SW[3],PIN V12    | LEDR[5], PIN V19 | HEX0[3], PIN H1 | HEX3[0], PIN F4    |
| SW[4],PIN W12    | LEDR[6], PIN Y18 | HEX0[4],PIN F2  | HEX3[1],PIN D5     |
| SW[5],PIN U12    | LEDR[7],PIN U18  | HEX0[5],PIN F1  | HEX3[2],PIN D6     |
| SW[6],PIN U11    | LEDR[8],PIN R18  | HEX0[6],PIN E2  | HEX3[3],PIN J4     |
| SW[7],PIN_M2     | LEDR[9],PIN_R17  | HEX1[0],PIN_E1  | HEX3[4],PIN_L8     |
| SW[8],PIN_M1     |                  | HEX1[1],PIN_H6  | HEX3[5],PIN_F3     |
| SW[9], PIN_L2    | LEDG[0],PIN_U22  | HEX1[2],PIN_H5  | HEX3[6],PIN_D4     |
|                  | LEDG[1],PIN_U21  | HEX1[3],PIN_H4  |                    |
| KEY[0],PIN R22   | LEDG[2],PIN V22  | HEX1[4],PIN G3  | CLOCK 27, PIN D12  |
| KEY[1],PIN_R21   | LEDG[3],PIN_V21  | HEX1[5],PIN_D2  | CLOCK_24, PIN_A12  |
| KEY[2],PIN T22   | LEDG[4], PIN W22 | HEX1[6], PIN D1 | CLOCK 50, PIN L1   |
| KEY[3],PIN T21   | LEDG[5],PIN W21  | HEX2[0],PIN G5  | EXT CLOCK, PIN M21 |
|                  | LEDG[6],PIN Y22  | HEX2[1],PIN G6  |                    |
| LEDR[0],PIN R20  | LEDG[7],PIN Y21  | HEX2[2], PIN C2 |                    |
| LEDR[1], PIN R19 | —                | HEX2[3], PIN C1 |                    |

Si noti che entrambi i pulsanti KEY[0] e KEY[1] sono di default nello stato alto, mentre vanno nello stato basso quando premuti. Per congruenza con la macchina a stati finiti realizzata, si dovranno pertanto introdurre due invertitori in serie ai rispettivi piedini.

- Si salvi lo schematico
- Si definisca quest'ultimo come Top-Level-Entity
- Si compili l'intero sistema
- Si verifichino il layout del sistema ed i reports
- Si operi il download della bitstream così generata su scheda DE1.
- Si verifichi il corretto funzionamento su scheda.

## Analisi dei Reports

Premessa: Il circuito appena realizzato, per quanto semplice da un punto di vista intuitivo, presenterebbe grosse problematiche nel momento in cui la sua frequenza di lavoro dovesse essere superiore a poche centinaia di Hz, infatti non è una strategia efficace quella di ritardare il clock con della logica interposta, essa infatti può comportare problematici disallineamenti del clock con conseguente errato funzionamento del circuito stesso.

Se si analizzano i timing report del circuito si notano infatti, evidenziati in rosso collegamenti che non sono coerenti con un regolare funzionamento. In particolare si nota che

|   | Clock Hold: 'CLOCK_24'                        |                         |                        |               |             |                               |                               |                          |  |  |  |  |  |  |
|---|-----------------------------------------------|-------------------------|------------------------|---------------|-------------|-------------------------------|-------------------------------|--------------------------|--|--|--|--|--|--|
| Γ | Minimum<br>Slack                              | From                    | To                     | From<br>Clock | To<br>Clock | Required Hold<br>Relationship | Required Shortest<br>P2P Time | Actual Short<br>P2P Time |  |  |  |  |  |  |
| 1 | 1 Not operational: Clock Skew > Data Delay f  | fsm1:inst6 fstate.count | count10:inst3 count[0] | CLOCK_24      | CLOCK_24    | None                          | None                          | 4.531 ns                 |  |  |  |  |  |  |
| 2 | 2 Not operational: Clock Skew > Data Delay f  | fsm1:inst6 fstate.count | count10:inst3 count[2] | CLOCK_24      | CLOCK_24    | None                          | None                          | 4.531 ns                 |  |  |  |  |  |  |
| 3 | 3 Not operational: Clock Skew > Data Delay f  | fsm1:inst6 fstate.count | count10:inst3 count[1] | CLOCK_24      | CLOCK_24    | None                          | None                          | 4.531 ns                 |  |  |  |  |  |  |
| 4 | 4 Not operational: Clock Skew > Data Delay f  | fsm1:inst6 fstate.count | count10:inst3 count[3] | CLOCK_24      | CLOCK_24    | None                          | None                          | 4.531 ns                 |  |  |  |  |  |  |
| 5 | 5 Not operational: Clock Skew > Data Delay f  | fsm1:inst6 fstate.count | count10:inst2 count[0] | CLOCK_24      | CLOCK_24    | None                          | None                          | 4.551 ns                 |  |  |  |  |  |  |
| 6 | 6 Not operational: Clock Skew > Data Delay f  | fsm1:inst6 fstate.count | count10:inst2 count[2] | CLOCK_24      | CLOCK_24    | None                          | None                          | 4.551 ns                 |  |  |  |  |  |  |
| 7 | 7 Not operational: Clock Skew > Data Delay f  | fsm1:inst6 fstate.count | count10:inst2 count[3] | CLOCK_24      | CLOCK_24    | None                          | None                          | 4.551 ns                 |  |  |  |  |  |  |
| 8 | 8 Not operational: Clock Skew > Data Delay f  | fsm1:inst6 fstate.count | count10:inst2 count[1] | CLOCK_24      | CLOCK_24    | None                          | None                          | 4.551 ns                 |  |  |  |  |  |  |
| 9 | 9 Not operational: Clock Skew > Data Delay f  | fsm1:inst6 fstate.count | count10:inst2 clk_out  | CLOCK_24      | CLOCK_24    | None                          | None                          | 4.548 ns                 |  |  |  |  |  |  |
| 1 | 10 Not operational: Clock Skew > Data Delay f | fsm1:inst6 fstate.count | count10:inst1 count[0] | CLOCK_24      | CLOCK_24    | None                          | None                          | 4.540 ns                 |  |  |  |  |  |  |
| 1 | 11 Not operational: Clock Skew > Data Delay f | fsm1:inst6 fstate.count | count10:inst1 count[1] | CLOCK_24      | CLOCK_24    | None                          | None                          | 4.540 ns                 |  |  |  |  |  |  |
| 1 | 12 Not operational: Clock Skew > Data Delay f | fsm1:inst6 fstate.count | count10:inst1 count[3] | CLOCK_24      | CLOCK_24    | None                          | None                          | 4.540 ns                 |  |  |  |  |  |  |
| 1 | 13 Not operational: Clock Skew > Data Delay f | fsm1:inst6 fstate.count | count10:inst1 count[2] | CLOCK_24      | CLOCK_24    | None                          | None                          | 4.540 ns                 |  |  |  |  |  |  |
| F | 14 Not operational: Clock Skew > Data Delay f | fsm1:inst6 fstate.count | count10:inst1 clk_out  | CLOCK_24      | CLOCK_24    | None                          | None                          | 4.539 ns                 |  |  |  |  |  |  |
|   |                                               |                         |                        |               |             |                               |                               |                          |  |  |  |  |  |  |

diversi path che vanno dalla FSM ai vari contatori presentano un ritardo sul disallineamento del clock superiore al ritardo di propagazione dei dati (in particolare si fa riferimento al segnale "ena" generato dalla FSM). All'atto pratico il fronte di clock sul quale si è generato il segnale "ena" arriva ai contatori solo molto tempo dopo il segnale "ena" stesso. L'effetto è che il conteggio può partire sfasato rispetto il suo segnale di abilitazione. In questo caso la cosa non crea evidenti problemi, ma in altre situazioni potrebbe comportare malfunzionamenti. Si noti altresì che il sistema non segnala malfunzionamenti analoghi relativi al segnale "res\_out" perché questo agisce in modo asincrono nei confronti dei contatori.

Per ovviare a questo inconveniente si dovrebbe ripensare al contatore evitando di realizzarlo come cascata di 4 contatori in cui ciascuno genera il clock per il successivo, bensì tutti i contatori dovrebbero essere pilotati dallo stesso clock e lo stadio precedente al più abilita o disabilita il conteggio dello stadio successivo.

Si possono evidenziare i path interessati dal fenomeno:

```
Aprire il timing report (ctrl-R)
Timing Analizer > Clock Hold: Nomeclock
Right click on report
```

Locate > Locate in ...

Soffermarsi in particolare sulle varie viste del medesimo circuito:

| Design File          | – vista relativa ai file sorgenti                                                         |
|----------------------|-------------------------------------------------------------------------------------------|
| RTL Viewer           | – vista a livello RTL (il punto di partenza per la sintesi)                               |
| Tecnology Map Viewer | <ul> <li>Vista in base ad uno schematico basato sulla mappatura su FPGA</li> </ul>        |
| Chip Planner         | <ul> <li>Vista in base all'occupazione di risorse su FPGA</li> </ul>                      |
| Pin Planner          | <ul> <li>Utile per modificare i pin di I/O per migliorare le prestazioni</li> </ul>       |
| Assignment Editor    | <ul> <li>Utile per assegnare, modificare opportunamente I vincoli realizzativi</li> </ul> |

Una soluzione al problema esposto potrebbe essere la seguente:

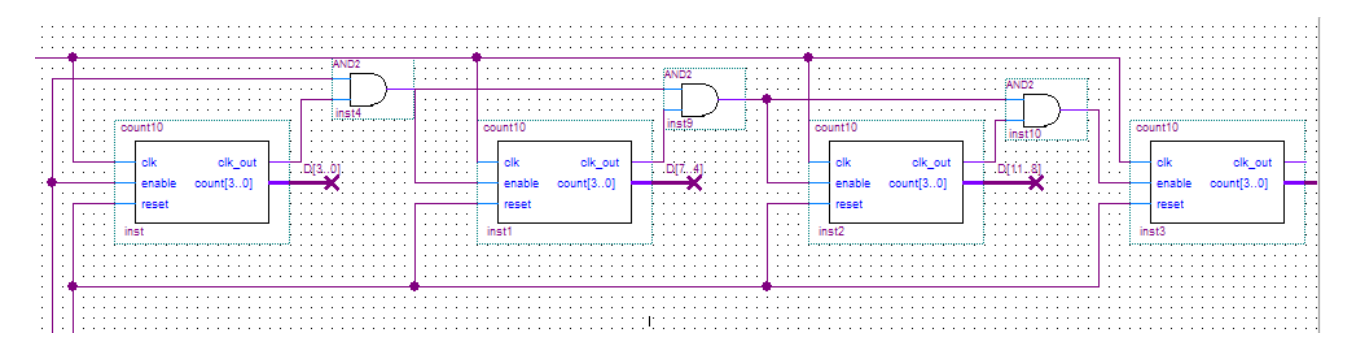

Questa architettura non crea più problemi dal punto di vista del disallineamento del clock in quanto tutti i blocchi risultano sincronizzati sullo stesso segnale ed inoltre non vi è alcun elemento di ritardo nella propagazione del clock.

Per contro il conteggio in questo caso risulta affetto da un problema, ovvero la commutazione del contatore a livello più altro avviene in ritardo di un clock rispetto quello più basso, pertanto il passaggio da 09 a 10 in realtà avviene erroneamente in due cicli 09 - 00 - 10. Ovviare a questo ulteriore problema richiede di modificare più profondamente il progetto.

## Vincoli realizzativi

Il progetto finora seguito non ha visto ancora l'imposizione di vincoli, fatta eccezione per la posizione dei piedini di I/O e pertanto il risultato ottenuto non ha seguito nessuna particolare strategia di ottimizzazione.

Si noti ad esempio il ritardo di propagazione asincrona tra KEY[1] e LEDR[0] di 12.95 ns

Reports Timing Analizer > tpd

E si evidenzi nelle varie viste dove si localizza il ritardo (RTL viewer) e da cosa è generato (chip Planner)

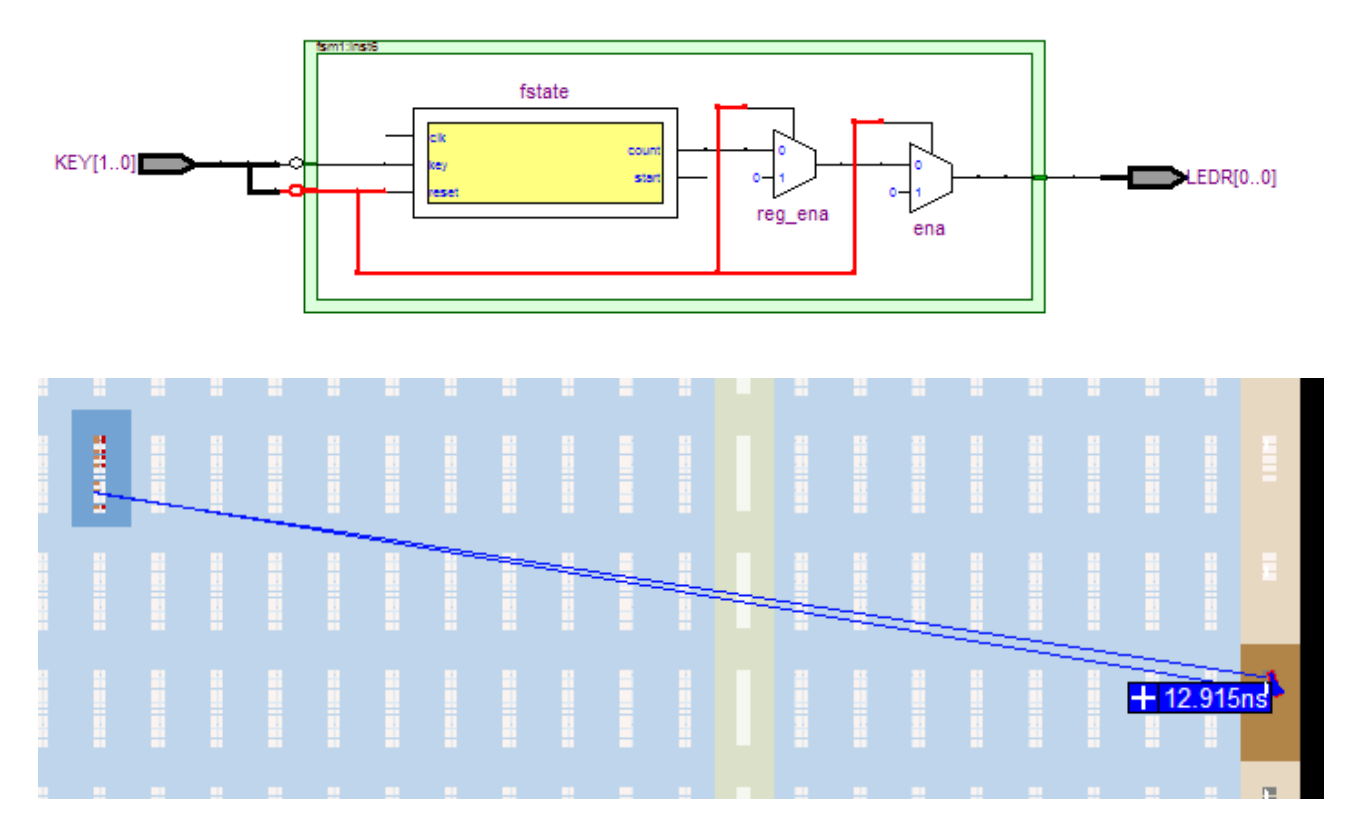

Si provi ora ad imporre il vincolo che questo ritardo non sia superiore a 8ns. Nota i vincoli vanno messi con oculatezza, mettere dei vincoli irraggiungibili rischia di non consentire al sistema di trovare una soluzione accettabile.

```
Right click on report
```

Locate > Locate > Locate in Assignments Editor Editare la tabella

| ×       | Category:    | I/O bank<br>Edge<br>VREF group<br>I/O Standard<br>Reserve Pin<br>Timing                                        |                                                                                                    |                                                                                   |                                                               |                                                        |                                                                                                    | ^<br>                   |
|---------|--------------|----------------------------------------------------------------------------------------------------|----------------------------------------------------------------------------------------------------|-----------------------------------------------------------------------------------|---------------------------------------------------------------|--------------------------------------------------------|----------------------------------------------------------------------------------------------------|-------------------------|
| ×       | a li         | Show assignments for                                                                                           | specific nodes:                                                                                      |                                                                                   |                                                               |                                                        |                                                                                                    |                         |
|         | 21           |                                                                                                    | apeenie nodea.                                                                                       |                                                                                   |                                                               |                                                        |                                                                                                    | Check All               |
|         | ğ            |                                                                                                    |                                                                                                    |                                                                                   |                                                               |                                                        |                                                                                                    |                         |
|         | ۳.           |                                                                                                    | DR [0]                                                                                               |                                                                                   |                                                               |                                                        |                                                                                                    | Uncheck All             |
|         | ē            |                                                                                                    | Div[0]                                                                                               |                                                                                   |                                                               |                                                        |                                                                                                    | Delete All              |
| J.I.    |              | <u> </u>                                                                                                    |                                                                                                    |                                                                                   |                                                               |                                                        |                                                                                                    |                         |
|         | Information: | Allows you to view and et<br>assignments for the node<br>wildcards are automatical<br>> Double-click to add or | dit assignments for specif<br>s and entities specified in<br>ly expanded.<br>edit names, or drag and | ic nodes and entites. Spe<br>the list. Only node and i<br>drop from the Node Find | edfy one or more node or<br>entity names that are turn<br>er. | entity names, using one (<br>ned on (checked) are disp | name per row, to allow the spreadsheet to filter the assignments, displa<br>ayed in the spreadsheet. If you use wildcards in the node or entity na | aying only the mes, the |
| ×<br>]] | E            | Edit: XV K                                                                                                    | EY[1]                                                                                                |                                                                                   |                                                               |                                                        |                                                                                                    |                         |
|         | 7            | From                                                                                                    | То                                                                                                   | Assignment Name                                                                   | Value                                                         | Enabled                                                |                                                                                                    |                         |
| 1       |              | KEY[1]                                                                                                    | LEDR[0]                                                                                              | tpd Requirement                                                                   | 8 ns                                                          | Yes                                                    |                                                                                                    |                         |
| 2       |              | KEY[1]                                                                                                    | LEDR[0]                                                                                              |                                                                                   |                                                               | Yes                                                    |                                                                                                    |                         |
| 3       |              |                                                                                                    | KEY[1]                                                                                               |                                                                                   |                                                               | Yes                                                    |                                                                                                    |                         |
| 4       |              |                                                                                                    | LEDR[0]                                                                                              |                                                                                   |                                                               | Yes                                                    |                                                                                                    |                         |

- Salvare il file e ricompilare
- Analizzare i reports e soprattutto il floorplanning con particolare attenzione al path in oggetto
- Provare a modificare ulteriormente il vincolo a 4ns e analizzare i risultati